## **Process Payments from Purchasing**

- From Purchasing module click Process Payments.
   a. Process Payments screen displays, select Bank Account and Transactions under bank account will be displayed

| Process Paym  | ents       |             |                          |                           |                  |          |      |                 |       | $\sim$    |
|---------------|------------|-------------|--------------------------|---------------------------|------------------|----------|------|-----------------|-------|-----------|
| Print Check 0 |            |             |                          |                           |                  |          |      |                 |       |           |
| Details       |            |             |                          |                           |                  |          |      |                 |       |           |
| Bank Account  | 253624539  | 9656 ~      | Bank Name: Three River   | s Federal Credit Union    | Next Check       | No       | 000  | 001107   Checks | ⊖ ACH |           |
| Process Pay   | ments Arch | nive File   |                          |                           |                  |          |      |                 |       |           |
| Select All    | Clear All  | Export - 88 | View - Filter (F3)       | 24 record(s) (4 selected) |                  |          |      |                 |       | кл<br>2 У |
| To Process    | Date       | Record No.  | Payee                    | Check No.                 | Transaction Type | Amount   | Hold | Hold Reason     |       |           |
| ~             | 01/09/2018 | PAY-629     | Archer Daniels Midland   | 00001028                  | AP Payment       | 5,588.06 |      |                 |       | -         |
|               | 01/23/2018 | PAY-644     | The Andersons            | 00001036                  | AP Payment       | 1,667.00 |      |                 |       |           |
|               | 05/08/2018 | PAY-718     | Marathon Oil Corporation | 00001069                  | AP Payment       | 1,611.38 |      |                 |       |           |

b. Click Print Check to open the Print Dialog box and the Report Viewer - Check Voucher Middle AP.

| Archive Oose                                              |                                                     |
|-----------------------------------------------------------|-----------------------------------------------------|
| H B R K 4 Page 1 v of 1 H K E R Pdr v                     |                                                     |
| Vendor: 0001005003 Mildwest Propane                       | Account:                                            |
| Bill M Invoice No. Defe Comment<br>Bil 201 0156 00/262017 | Amount Dischieferst Paid Amount<br>17321 0.00 17321 |
| Check Amount: "172.21 Date: 07/26/2017                    | Check No.: 0000002                                  |
| One Hundred Seventy-Three and 21/100                      |                                                     |
| Fort Wayne Offic<br>555 Main<br>Fort Wayne, IN 46004      | 07/28/2017 **173.21                                 |
| 8.0 p. t.                                                 |                                                     |

c. In the Print Dialog box click Print button

| 0. | P                              | rint                         |                |                           |                                                      |                                           |                  |                                    |                                     |  |
|----|--------------------------------|------------------------------|----------------|---------------------------|------------------------------------------------------|-------------------------------------------|------------------|------------------------------------|-------------------------------------|--|
|    | То                             | otal: 4 shee                 | ts of pape     | r                         |                                                      |                                           |                  |                                    |                                     |  |
|    |                                |                              |                | Pr                        | int                                                  | Cance                                     | 1                |                                    |                                     |  |
| d. | D<br>or In t                   | estination<br>he Print Dialo | bg box click ( | Brother D<br>Cancel butto | OCP-703                                              | 0 on d                                    |                  |                                    |                                     |  |
|    | Print<br>Total: <b>1 sheet</b> | of paper                     |                |                           | Vendor: 0001005003<br>Bill Id Invoice<br>BL-281 0158 | Midwest Propane<br>No. Date<br>07/26/2017 | Comment          | Account:<br>Amount Disc/<br>173.21 | Interest Paid Amount<br>0.00 173.21 |  |
|    | Destination                    | \\DENNIS\Brother DCP         |                |                           |                                                      |                                           |                  |                                    |                                     |  |
|    | Pages                          | Al     eg. 1-5, 8, 11-13     |                |                           | Check Amount:                                        | **173.21                                  | Date: 07/26/2017 | Check No.: 0                       | 3000002                             |  |
|    | Copies<br>Options              | 1 Fit to page                |                |                           |                                                      |                                           |                  |                                    |                                     |  |
|    | + More set                     | tings                        |                |                           | One Hundred Seventy-Thre                             | ee and 21/100                             |                  | 07/26/2017                         | **173.21                            |  |
|    | Print using sys                | tem dialog (Ctrl+Shift+P)    |                |                           | Fort Wayne Off<br>555 Main<br>Fort Wayne, IN         | ic<br>46804                               |                  |                                    |                                     |  |
|    |                                |                              |                |                           |                                                      |                                           |                  |                                    |                                     |  |
|    |                                |                              |                |                           | Vendor: 0001005003<br>Bill Id Involce<br>BL-281 0158 | Midwest Propane<br>No. Date<br>07/26/2017 | Comment          | Account:<br>Amount Disc!<br>173.21 | interest Paid Amount<br>0.00 173.21 |  |
|    |                                |                              |                |                           | Check Amount:                                        | **173.21                                  | Date: 07/26/2017 | Check No.: 0                       | 000002                              |  |

In the Print Check Verification screen, you will have to specify whether the printing of check was a success or it failed. i. If the check printing was a success, see Printing of Check is successful.

ii. If the check printing failed, see Printing of Check failed.
e. Close the Check Voucher Middle report by clicking the x button on the Check Voucher Middle tab to close the said report or click the X button at the top right corner of the Report Viewer to close all reports.

| age 1 V of 1 V H                                     | E E Pdf •                  |                                     |                       |  |
|------------------------------------------------------|----------------------------|-------------------------------------|-----------------------|--|
| Vendor: 0001005003 Mic                               | west Propane               | Account:                            |                       |  |
| Bill Id Invoice No.<br>BL-281 0158                   | Date Comment<br>07/26/2017 | Amount Disc/Interest<br>173.21 0.00 | Paid Amount<br>173.21 |  |
| Check Amount: **173                                  | 21 Date: 07/26/2017        | Check No.: 0000000                  |                       |  |
| One Hundred Seventy-Three and 21                     | 100                        |                                     |                       |  |
| Fort Wayne Offic<br>555 Main<br>Fort Wayne, IN 46804 |                            | 07/26/2017                          | **173.21              |  |

- f. From Purchasing module click Process Payments.
  - i. Process Payments screen displays, select Bank Account and Transactions under bank account will be displayed

| review Close                     |                   |                   |                 |                              |                  |             |
|----------------------------------|-------------------|-------------------|-----------------|------------------------------|------------------|-------------|
| Details                          |                   |                   |                 |                              |                  |             |
| ank Account 001122               | V Bank Name: N    | lidwest America F | CU              | Next Check                   | No               | 0000002     |
| Process Type                     | Process Payments  |                   |                 |                              |                  |             |
| Ochecks                          | Select All 🗌 Clea | r All 🔠 View      | Filter (F3)     |                              |                  | К.Л<br>12 У |
| ACH or NACHA                     | To Process Date   | Record No.        | Payee           | Check No.                    | Transaction Type | Amount      |
| <ul> <li>Positive Pay</li> </ul> | 7/26/201          | 7 PAY-241         | Midwest Propane | Auto-assigned. Click to chan | AP Payment       | 173.21      |
| Check Format                     |                   |                   |                 |                              |                  |             |
| heck Voucher Middle AP           |                   |                   |                 |                              |                  |             |
|                                  |                   |                   |                 |                              |                  |             |
|                                  |                   |                   |                 |                              |                  |             |
|                                  |                   |                   |                 |                              |                  |             |
|                                  |                   |                   |                 |                              |                  |             |
| heck Printing Options            |                   |                   |                 |                              |                  |             |
| Print Company Name               |                   |                   |                 |                              |                  |             |
| Print Vendor Name                |                   |                   |                 |                              |                  |             |
|                                  |                   |                   |                 |                              |                  |             |
| Print Check No.                  |                   |                   |                 |                              |                  |             |
| Print Check No.                  |                   |                   |                 |                              |                  |             |

ii. Select the transaction/s to be processed and click Preview toolbar button.

| Process Payments        |             |               |                |                 |                |               |                  | ^ □ ×   |
|-------------------------|-------------|---------------|----------------|-----------------|----------------|---------------|------------------|---------|
| Preview Close           |             |               |                |                 |                |               |                  |         |
| Details                 |             |               |                |                 |                |               |                  |         |
| Bank Account 001122     | ~ Bank      | Name: Midv    | west America F | U               |                | Next Check N  | o                | 0000002 |
| Process Type            | Process Pay | yments        |                |                 |                |               |                  |         |
| Checks                  | Z Select Al | I 🗌 Clear All | 88 View        | Filter (F3)     |                |               |                  | K 7     |
| ACH or NACHA            | To Process  | Date          | Record No.     | Payee           | Check No.      |               | Transaction Type | Amount  |
| O Positive Pay          |             | 7/26/2017     | PAY-241        | Midwest Propane | Auto-assigned. | Click to chan | AP Payment       | 173.21  |
| Check Format            |             |               |                |                 |                |               |                  |         |
| Check Voucher Middle AP |             |               |                |                 |                |               |                  |         |
|                         |             |               |                |                 |                |               |                  |         |
|                         |             |               |                |                 |                |               |                  |         |
|                         |             |               |                |                 |                |               |                  |         |
|                         |             |               |                |                 |                |               |                  |         |
| Check Printing Options  |             |               |                |                 |                |               |                  |         |
| Print Company Name      |             |               |                |                 |                |               |                  |         |
| Print Vendor Name       |             |               |                |                 |                |               |                  |         |
| Print Check No.         |             |               |                |                 |                |               |                  |         |
| ✓ Print Memo            |             |               |                |                 |                |               |                  |         |
|                         |             |               |                |                 |                |               |                  |         |
| т 🕒 у 🖂 кеаду           |             |               |                |                 |                |               |                  |         |

iii. The Report Viewer will open showing the Check Voucher Middle report.

| report viewer - Check voucher middle A | <b>*</b>                                                  |                                  |   |
|----------------------------------------|-----------------------------------------------------------|----------------------------------|---|
| Archive Close                          |                                                           |                                  |   |
| H B S K 4 Page                         | 1 * of 1 > H 🗄 🛱 Pdr *                                    |                                  |   |
|                                        |                                                           |                                  | Î |
|                                        | Vendor: 0001005003 Midwest Propane                        | Account:                         |   |
|                                        | Bill Id Invoice No. Date Commen<br>BL-281 0158 07/28/2017 | Amount Disc/Interest Paid Amount |   |
|                                        |                                                           |                                  |   |
|                                        | Check Amount: **17321 Date:                               | 0726/2017 Check No.: 0000002     |   |
|                                        | One Hundred Seventy-Three and 21/100                      |                                  |   |
|                                        | Fort Wayne Offic<br>550 Mann<br>Fort Wayne, IN 46004      | 0726/2017 ***173.21              |   |
| 7 ft C 🖂 Rearty                        |                                                           |                                  | • |
| · · · · · · · · · · · · · · · · · · ·  |                                                           |                                  |   |

iv. Click Print button to open the Print Dialog box and the Print Check Verification screen.

| Archive Close | e 1 v of 1 V H B B Pdr v                                                                         |                                                                   |   |
|---------------|--------------------------------------------------------------------------------------------------|-------------------------------------------------------------------|---|
|               | Vender: 0001005003 Mildweit Prysane<br>Bill id Invice No. Date Comment<br>Bu-Jäl 0156 07/55/2017 | Account:<br>Amount Discinterest Paid Amount<br>173.21 0.00 173.21 |   |
|               | Clack Amount: "173.21 Date: 0726/2017                                                            | Check No.: 0000002                                                |   |
|               | One Hundled Seventy-Three and 21/100<br>Fort Wayne Offic<br>555 Main<br>Fort Wayne, N 48604      | 07/26/2017 ***173.21                                              |   |
| ? 🗘 🖓 🖂 Ready |                                                                                                  |                                                                   | × |

v. In the Print Dialog box click Cancel button.

| Print               |              |
|---------------------|--------------|
| 0                   | if paper     |
|                     | Print Cancel |
| Chaose              | irother DCP  |
| e ar                |              |
| © eg. 1-5, 8, 11-13 |              |
| 1                   |              |
| Fit to page         |              |
| Two-sided           |              |
| ngs                 |              |
| em dialog (Ctrl+Sh  | .ft+P)       |
|                     |              |
|                     |              |
|                     |              |
|                     |              |
|                     |              |
|                     |              |
|                     |              |
|                     |              |
|                     |              |

vi. In the Print Check Verification screen click Commit toolbar button.

| Pr | int C | Check Verification                          |            |           |           |                 | ^ X    |
|----|-------|---------------------------------------------|------------|-----------|-----------|-----------------|--------|
| C  | omm   | nit Close                                   |            |           |           |                 |        |
| ſ  | Detai | ilis                                        |            |           |           |                 |        |
|    | Prin  | nted Checks                                 |            |           |           |                 |        |
|    | √ F   | Fail All 🔄 Fail None                        |            |           |           |                 |        |
|    | Fail  | Reason                                      | Record No. | Date      | Check No. | Payee           | Amount |
|    |       | Enter reason why the check failed to print. | PAY-241    | 7/26/2017 | 0000002   | Midwest Propane | 173.21 |
|    |       |                                             |            |           |           |                 |        |
|    |       |                                             |            |           |           |                 |        |
|    |       |                                             |            |           |           |                 |        |
|    |       |                                             |            |           |           |                 |        |
|    |       |                                             |            |           |           |                 |        |
|    |       |                                             |            |           |           |                 |        |
|    |       |                                             |            |           |           |                 |        |
|    |       |                                             |            |           |           |                 |        |
|    |       |                                             |            |           |           |                 |        |
|    |       |                                             |            |           |           |                 |        |
| L  |       |                                             |            |           |           |                 |        |
| 3  |       | D 🖓 Ready                                   |            |           |           |                 |        |

- In the Print Check Verification screen, you will have to specify whether the printing of check was a success or it failed.
  1. If the check printing was a success, see Printing of Check is successful.
  2. If the check printing failed, see Printing of Check failed.
  vii. Close the Check Voucher Middle report by clicking the x button on the Check Voucher Middle tab to close the said report or click the X button at the top right corner of the Report Viewer to close all reports.

| Report | Viewer - Check Voucher Middle AP |                                                                                          | ^ <b>□</b>        |   |
|--------|----------------------------------|------------------------------------------------------------------------------------------|-------------------|---|
|        |                                  |                                                                                          | 1                 | 1 |
| H      | B B K 4 Page                     | 1 v of 1 N E B Pdf v                                                                     |                   |   |
|        |                                  | Vendor: 0001005003 Midwest Propane Accos                                                 | unt:              |   |
|        |                                  | B-281 0159 07/26/2017                                                                    | 172 21            |   |
|        |                                  | Check Amount: "172.21 Date: 0726/2017 Che                                                | eck No.: 00000002 |   |
|        |                                  | Une Publied Sweeting-Integrate and 2 (100)<br>Fort Wagnes Offic<br>Fort Wagnes, IN 46004 | 2017 ***173.21    |   |
| ? 0    | 🕽 🖓 🖂 Ready                      |                                                                                          |                   |   |
|        |                                  |                                                                                          |                   | - |

viii. Once the Report Viewer is closed, Process Payment screen will still be open and transaction processed will removed from checks process type

| Process Payments           |                   |                  |             |           |              |                  | ^ □ ×      |
|----------------------------|-------------------|------------------|-------------|-----------|--------------|------------------|------------|
|                            |                   |                  |             |           |              |                  |            |
| Details                    |                   |                  |             |           |              |                  |            |
| Bank Account 001122        | V Bank Name: Midv | vest America FCI | J           |           | Next Check N | 0                | 0000002    |
| Process Type               | Process Payments  |                  |             |           |              |                  |            |
| Checks                     | Select All        | 88 View          | Filter (F3) |           |              |                  | К.Я<br>И Ч |
| ACH or NACHA               | To Process Date   | Record No.       | Payee       | Check No. |              | Transaction Type | Amount     |
|                            |                   |                  |             |           |              |                  |            |
| Check Printing Options     |                   |                  |             |           |              |                  |            |
| Print Company Name         |                   |                  |             |           |              |                  |            |
| Print Vendor Name          |                   |                  |             |           |              |                  |            |
| Print Check No. Print Memo |                   |                  |             |           |              |                  |            |
| ? 🔘 💡 🖂 Print job started. |                   |                  |             |           |              |                  |            |

ix. Processed transaction will be moved to Positive Pay process type

| Process Payments                    |               |             |                |                 |            |                  | ^ □ X     |
|-------------------------------------|---------------|-------------|----------------|-----------------|------------|------------------|-----------|
|                                     |               |             |                |                 |            |                  |           |
| Details                             |               |             |                |                 |            |                  |           |
| Bank Account 001122                 | ~ B           | nk Name: M  | Aidwest Americ | a FCU           |            | File Format      | ~         |
| Process Type                        | Process Pay   | ments Arc   | hive File      |                 |            |                  |           |
| O Checks                            | Select Al     | 🗌 Clear All | 88 View        |                 | 5.7<br>2 1 |                  |           |
| O ACH or NACHA                      | To Process    | Date        | Record No.     | Payee           | Check No.  | Transaction Type | Amount    |
| Positive Pay                        |               | 7/10/2017   | PAY-240        | ABC Trucking    | 0000001    | AP Payment       | 11,093.22 |
| Check Format                        | ~             | 7/26/2017   | PAY-241        | Midwest Propane | 0000002    | AP Payment       | 173.21    |
| Check Voucher Middle AP             |               |             |                |                 |            |                  |           |
|                                     |               |             |                |                 |            |                  |           |
|                                     |               |             |                |                 |            |                  |           |
|                                     |               |             |                |                 |            |                  |           |
|                                     |               |             |                |                 |            |                  |           |
| Check Printing Options              |               |             |                |                 |            |                  |           |
| Print Company Name                  |               |             |                |                 |            |                  |           |
| Print Vendor Name                   |               |             |                |                 |            |                  |           |
| Print Check No.                     |               |             |                |                 |            |                  |           |
| ✓ Print Memo                        |               |             |                |                 |            |                  |           |
|                                     |               |             |                |                 |            |                  |           |
| r 🚽 y 🖂 Transaction is un-flagged f | or processing |             |                |                 |            |                  |           |

x. <u>Select File Format Type and click Generate toolbar button and file should be downloaded.</u>

| Credit Card Reconciliation    | Process Payments                       |               |               |                |                 |           |                      | ^ □ ×                    |
|-------------------------------|----------------------------------------|---------------|---------------|----------------|-----------------|-----------|----------------------|--------------------------|
| 🖵 Inventory                   | Generate Close                         |               |               |                |                 |           |                      |                          |
| Purchasing (Accounts Payable) | Details                                |               |               |                |                 |           |                      |                          |
| Purchase Orders               | Bank Account 001122                    | ~ B           | ank Name:     | Midwest Americ | ta FCU          |           | File Format Positive | Confirmation ~           |
| Voucher Batch Entry           | Process Type                           | Process Pa    | yments Arc    | thive File     |                 |           |                      |                          |
| Vouchers                      | O Checks                               | Select A      | II 🗌 Clear Al | 88 View        | Filter (F3)     |           |                      | 53                       |
| Batch Posting                 | ACH or NACHA                           | To Process    | Date          | Record No.     | Payee           | Check No. | Transaction Type     | Amount                   |
| Pay Vouchers                  | Positive Pay                           |               | 7/10/2017     | PAY-240        | ABC Trucking    | 00000001  | AP Payment           | 11,093.22                |
| Pay Voucher Details           | Check Format                           |               | 7/26/2017     | PAY-241        | Midwest Propane | 00000002  | AP Payment           | 173.21                   |
| Process Payments              | Check Voucher Middle AP                |               |               |                |                 |           | · ·                  |                          |
| Import Vouchers from Origin   |                                        |               |               |                |                 |           |                      |                          |
| 1099                          |                                        |               |               |                |                 |           |                      |                          |
| Buyers                        |                                        |               |               |                |                 |           |                      |                          |
| Liens                         |                                        |               |               |                |                 |           |                      |                          |
| Vendors                       | Check Printing Options                 |               |               |                |                 |           |                      |                          |
| 📮 Reports                     | Print Company Name                     |               |               |                |                 |           |                      |                          |
| Sales (Accounts Receivable)   | Print Vendor Name                      |               |               |                |                 |           |                      |                          |
| 🖵 Payroll                     | Print Check No.                        |               |               |                |                 |           |                      |                          |
| Notes Receivable              | Print Memo                             |               |               |                |                 |           |                      |                          |
| Contract Management           | ? D 🖓 🖂 Transaction is un-flagged      | for processin | e.            |                |                 |           |                      |                          |
| Risk Management               |                                        |               |               |                |                 |           |                      |                          |
| Ticket Management             |                                        |               |               |                |                 |           |                      |                          |
| _ • • • ·                     | <b>•</b>                               |               |               |                |                 |           |                      |                          |
|                               |                                        |               |               |                |                 | 98,860.00 |                      |                          |
|                               | Company of Location: 0001 - Fort Wayne | •             |               |                |                 |           | Copyrig              | nt © 2017 iRely, All rig |
| 4016_PositiveConficsv         | ¥                                      |               |               |                |                 |           |                      |                          |

xi. Transaction should be moved to Archive File Tab and tagged as committed

| Process Payments                    |                 |                     |                           |                        |             |             | ^ □ ×         |
|-------------------------------------|-----------------|---------------------|---------------------------|------------------------|-------------|-------------|---------------|
| Retrieve File Regenerate Close      |                 |                     |                           |                        |             |             |               |
| Details                             |                 |                     |                           |                        |             |             |               |
| Bank Account 001122                 | v Bank N        | lame: Midwest       | America FCU               |                        | File Format | Positive Co | onfirmation ~ |
| Process Type                        | Process Payment | ts Archive File     |                           |                        |             |             |               |
| O Checks                            | Date            | Record No.          | Payee                     | Transaction Type       |             | Amount      | Committed     |
| ACH or NACHA     Positive Pay       | Batch Log ID    | : 36 - 07/26/2017 - | 4016_PositiveConfirmation | _2017_07_26_035749.csv |             |             |               |
|                                     | 2017-07-2       | PAY-241             | Midwest Propane           | AP Payment             |             | 173.21      | ~             |
| Check Voucher Middle AP             |                 |                     |                           |                        |             |             |               |
|                                     |                 |                     |                           |                        |             |             |               |
|                                     |                 |                     |                           |                        |             |             |               |
|                                     |                 |                     |                           |                        |             |             |               |
|                                     |                 |                     |                           |                        |             |             |               |
| Check Printing Options              |                 |                     |                           |                        |             |             |               |
| Print Company Name                  |                 |                     |                           |                        |             |             |               |
| Print Vendor Name                   |                 |                     |                           |                        |             |             |               |
| Print Check No.                     |                 |                     |                           |                        |             |             |               |
| Print Memo                          |                 |                     |                           |                        |             |             |               |
| ? 🔘 💡 🖂 Transaction is un-flagged f | for processing. |                     |                           |                        |             |             |               |

xii. Click Retrieve Toolbar button to retrieve generated file

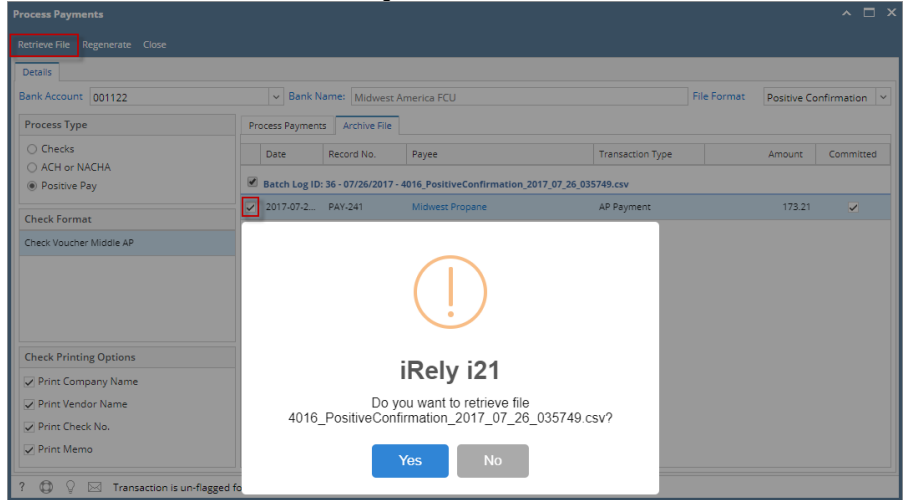

xiii. Click Yes to retrieve generated

| lile                          |                                          |                                                |                                   |                                   |
|-------------------------------|------------------------------------------|------------------------------------------------|-----------------------------------|-----------------------------------|
| Credit Card Reconciliation    | Process Payments                         |                                                |                                   | ~ 🗆 ×                             |
| 📮 Inventory                   | Retrieve File Regenerate Close           |                                                |                                   |                                   |
| Purchasing (Accounts Payable) | Details                                  |                                                |                                   |                                   |
| Purchase Orders               | Bank Account 001122                      | V Bank Name: Midwest America FCU               |                                   | File Format Positive Confirmation |
| Voucher Batch Entry           | Process Type                             | Process Payments Archive File                  |                                   |                                   |
| Vouchers                      | O Checks                                 | Date Record No Pavee                           | Transaction Type                  | Amount Committed                  |
| Batch Posting                 | ACH or NACHA                             | and the second the second the                  | The becom type                    |                                   |
| Pay Vouchers                  | Positive Pay                             | Batch Log ID: 36 - 07/26/2017 - 4016_PositiveC | onfirmation_2017_07_26_035749.csv |                                   |
| Pay Voucher Details           | Check Format                             | 2017-07-2 PAY-241 Midwest Pro                  | ane AP Payment                    | 173.21 🗸                          |
| Process Payments              | Check Voucher Middle AP                  |                                                |                                   |                                   |
| Import Vouchers from Origin   |                                          |                                                |                                   |                                   |
| 1099                          |                                          |                                                |                                   |                                   |
| Buyers                        |                                          |                                                |                                   |                                   |
| Liens                         |                                          |                                                |                                   |                                   |
| Vendors                       | Check Printing Options                   |                                                |                                   |                                   |
| 📮 Reports                     | Print Company Name                       |                                                |                                   |                                   |
| Sales (Accounts Receivable)   | Print Vendor Name                        |                                                |                                   |                                   |
| 📮 Payroli                     | Print Check No.                          |                                                |                                   |                                   |
| Notes Receivable              | Print Memo                               |                                                |                                   |                                   |
| Contract Management           | ? 🔘 🖓 🖂 Transaction is un-flagger        | d for processing.                              |                                   |                                   |
| 📮 Risk Management             |                                          |                                                |                                   |                                   |
| 📮 Ticket Management           |                                          |                                                |                                   |                                   |
| _ • • •                       |                                          |                                                |                                   |                                   |
|                               |                                          |                                                | 98,860.00                         |                                   |
|                               | Company: 01   Location: 0001 - Fort Wayn | •                                              |                                   | Copyright © 2017 iRely, All ri    |
| 4016_PositiveConficsv         |                                          |                                                |                                   |                                   |

From Purchasing module click **Process Payments**.

i. Process Payments screen displays, select Bank Account and Transactions under bank account will be displayed

| Process Payments                     |                       |                                                         |                    |                              |                  | ^ □ ×    |  |  |  |  |
|--------------------------------------|-----------------------|---------------------------------------------------------|--------------------|------------------------------|------------------|----------|--|--|--|--|
|                                      |                       |                                                         |                    |                              |                  |          |  |  |  |  |
| Details                              |                       |                                                         |                    |                              |                  |          |  |  |  |  |
| Bank Account: 123452                 | ✓ Bank Name: Char     | se Bank - Indiana                                       |                    | Next Check                   | No:              | 00000059 |  |  |  |  |
| Process Type                         | Process Payments      |                                                         |                    |                              |                  |          |  |  |  |  |
| Checks                               | Select All 🗌 Clear Al | 🛛 Select All 🗌 Clear All 🔠 Layout 🔍 Filter Records (F3) |                    |                              |                  |          |  |  |  |  |
| O ACH or NACHA                       | To Process Date       | Record No. P                                            | ayee               | Check No.                    | Transaction Type | Amount   |  |  |  |  |
| O Positive Pay                       | ✓ 05/16/2016          | PAY-133 B                                               | rown Brother Farms | Auto-assigned. Click to chan | AP Payment       | 35.00    |  |  |  |  |
| Check Format                         |                       |                                                         |                    |                              |                  |          |  |  |  |  |
| Check Voucher Middle                 |                       |                                                         |                    |                              |                  |          |  |  |  |  |
| Check Voucher Middle Overflow        |                       |                                                         |                    |                              |                  |          |  |  |  |  |
|                                      |                       |                                                         |                    |                              |                  |          |  |  |  |  |
|                                      |                       |                                                         |                    |                              |                  |          |  |  |  |  |
|                                      |                       |                                                         |                    |                              |                  |          |  |  |  |  |
| Check Printing Options               |                       |                                                         |                    |                              |                  |          |  |  |  |  |
| Print Company Name                   |                       |                                                         |                    |                              |                  |          |  |  |  |  |
| Print Vendor Name                    |                       |                                                         |                    |                              |                  |          |  |  |  |  |
| Print Check No.                      |                       |                                                         |                    |                              |                  |          |  |  |  |  |
| ✓ Print Memo                         |                       |                                                         |                    |                              |                  |          |  |  |  |  |
| ⑦ Ø Ø M Transaction is flagged for p | processing.           |                                                         |                    |                              |                  |          |  |  |  |  |

ii. Select the transaction/s to be processed and click Preview toolbar button.

| Process Payments                   |                        |                  |                       |                |               |                  | ^ □ ×    |
|------------------------------------|------------------------|------------------|-----------------------|----------------|---------------|------------------|----------|
| Preview Close                      |                        |                  |                       |                |               |                  |          |
| Details                            |                        |                  |                       |                |               |                  |          |
| Bank Account: 123452               | ✓ Bank Name: Chas      | e Bank - Indiana |                       |                | Next Check N  | lo:              | 00000059 |
| Process Type                       | Process Payments       |                  |                       |                |               |                  |          |
| Checks                             | Select All 🗌 Clear All | 88 Layout        | G Filter Records (F3) |                |               |                  |          |
| O ACH or NACHA                     | To Process Date        | Record No.       | Payee                 | Check No.      |               | Transaction Type | Amount   |
| O Positive Pay                     | 05/16/2016             | PAY-133          | Brown Brother Farms   | Auto-assigned. | Click to chan | AP Payment       | 35.00    |
| Check Format                       |                        |                  |                       |                |               |                  |          |
| Check Voucher Middle               |                        |                  |                       |                |               |                  |          |
| Check Voucher Middle Overflow      |                        |                  |                       |                |               |                  |          |
|                                    |                        |                  |                       |                |               |                  |          |
|                                    |                        |                  |                       |                |               |                  |          |
|                                    |                        |                  |                       |                |               |                  |          |
| Check Printing Options             |                        |                  |                       |                |               |                  |          |
| Print Company Name                 |                        |                  |                       |                |               |                  |          |
| ✓ Print Vendor Name                |                        |                  |                       |                |               |                  |          |
| Print Check No.                    |                        |                  |                       |                |               |                  |          |
| ✓ Print Memo                       |                        |                  |                       |                |               |                  |          |
| ⑦ ① ② ☑ Transaction is flagged for | processing.            |                  |                       |                |               |                  |          |

iii. The Report Viewer will open showing the Check Voucher Middle report.

|                   | rage                |                     |                  | 0                                     |
|-------------------|---------------------|---------------------|------------------|---------------------------------------|
| Vendor:           | 0001005006          | Brown Brother F     | arms             | Account:                              |
| Bill Id<br>BL-106 | Invoice No<br>54215 | . Date<br>05/16/201 | Comment<br>6     | Amount Discount Paid Am<br>35.00 0.00 |
| Check             | k Amount:           | **35.00             | Date: 05/16/2016 | Check No.: 00000059                   |

iv. Click Print button to open the Print Dialog box and the Print Check Verification screen.

| Report Viewer                       |                            | ^                                               |
|-------------------------------------|----------------------------|-------------------------------------------------|
| Check Voucher Middle AP             |                            |                                                 |
| Page                                | I v of I V II E            | df •                                            |
| Vendor: 0001005006                  | Brown Brother Farms        | Account:                                        |
| Bill Id Invoice No.<br>BL-106 54215 | Date Comment<br>05/16/2016 | Amount Discount Paid Amount<br>35.00 0.00 35.00 |
| Check Amount: "                     | '35.00 Date: 05/16/2016    | Check No.: 00000059                             |
| Thirty-Five and 00/100 * * * * *    | ****                       | -                                               |

v. In the Print Dialog box click Cancel button.

| int              |                          | Vendor: 0001          | 005005 8                                        | own Brother Farme  |                  | Account           |          |                 |
|------------------|--------------------------|-----------------------|-------------------------------------------------|--------------------|------------------|-------------------|----------|-----------------|
| al: 1 sheet o    | of paper                 | BUE 14<br>81-106      | Invoice No.<br>54215                            | Date<br>05/16/2016 | Comment          | Amount 0<br>35.00 | 0.00     | Amount<br>35.00 |
|                  | Print Cancel             |                       |                                                 |                    |                  |                   |          |                 |
| Destination      | CP-7030                  | Churk Ann             |                                                 |                    | Date: 05/10/2010 | Charle Ma         |          |                 |
|                  | Change                   |                       | un. u                                           |                    |                  |                   |          |                 |
| Pages            | <ul> <li>All</li> </ul>  |                       |                                                 |                    |                  |                   |          |                 |
|                  | 🔘 e.g. 1-5, 8, 11-13     | Thirty-Five and 0     | 0/100                                           |                    |                  | 05/10/2010        |          | **35.00         |
| opies            | 1 + -                    | Brow<br>123 I<br>Aubu | n Brother Farms<br>Itain Street<br>Im, IN 46706 |                    |                  |                   |          |                 |
| aper size        | Letter                   |                       |                                                 |                    |                  |                   |          |                 |
| Quality          | 1200 dpi 👻               | Vendor: 00010         | 205006 Br                                       | own Brother Farms  |                  | Account           |          |                 |
| Options          | Fit to page              | RL-105                | Invoice No.<br>54215                            | Date<br>05/16/2016 | Comment          | Amount 0<br>35.00 | 0.00     | Amount<br>35.00 |
|                  | Two-sided                |                       |                                                 |                    |                  |                   |          |                 |
| int using system | em dialog (Ctrl+Shift+P) |                       |                                                 |                    |                  |                   |          |                 |
|                  |                          | Check Amo             | sunt: **3                                       | 5.00               | Date: 05/16/2016 | Check No.:        | 00000059 |                 |

vi. In the Print Check Verification screen click Commit toolbar button.

| rint Check Verification                     |            |            |           |                     | ^ X    |
|---------------------------------------------|------------|------------|-----------|---------------------|--------|
| Commit Close                                |            |            |           |                     |        |
| Details                                     |            |            |           |                     |        |
| Printed Checks                              |            |            |           |                     |        |
| 🖌 Fail All 🔄 Fail None                      |            |            |           |                     |        |
| Fail Reason                                 | Record No. | Date       | Check No. | Payee               | Amount |
| Enter reason why the check failed to print. | PAY-133    | 05/16/2016 | 00000059  | Brown Brother Farms | 35.00  |
|                                             |            |            |           |                     |        |

In the Print Check Verification screen, you will have to specify whether the printing of check was a success or it failed.
1. If the check printing was a success, see Printing of Check is successful.
2. If the check printing failed, see Printing of Check failed.

- vii. Close the Check Voucher Middle report by clicking the x button on the Check Voucher Middle tab to close the said report or click the X button at the top right corner of the Report Viewer to close all reports.

| leport Viewer           |                      |                                 |                  |                 |             |
|-------------------------|----------------------|---------------------------------|------------------|-----------------|-------------|
| Check Voucher Middle AP | ×                    |                                 |                  |                 | -           |
| <b>M</b> 8 8            | N Page 1             | v of 1                          |                  | Pdf 💌           |             |
|                         |                      |                                 |                  |                 |             |
| Vendor: 0               | 0001005006           | Brown Brother Farms             | 5                | Account:        |             |
| Bill Id                 | Invoice No.          | Date                            | Comment          | Amount Discount | Paid Amount |
| BL-106                  | 54215                | 05/16/2016                      |                  | 35.00 0.00      | 35.00       |
| Check                   | Amount: **           | 35.00                           | Date: 05/16/2016 | Check No. 00000 | 059         |
| Check                   | Anount.              | 55.00                           | Date: 03/10/2010 | CHECK NO. 00000 |             |
|                         |                      |                                 |                  |                 |             |
| Thirty-Five a           | and 00/100 * * * * * | * * * * * * * * * * * * * * * * | ****             |                 |             |
|                         |                      |                                 |                  |                 |             |

viii. Once the Report Viewer is closed, Process Payment screen will still be open and transaction processed will removed from checks process type

| Process Payments              |             |             |                  |    |                     |       |     |              |                  | ^ □ X    |
|-------------------------------|-------------|-------------|------------------|----|---------------------|-------|-----|--------------|------------------|----------|
| Preview Close                 |             |             |                  |    |                     |       |     |              |                  |          |
| Details                       |             |             |                  |    |                     |       |     |              |                  |          |
| Bank Account: 123452          | ✓ Bank I    | Name: Chas  | e Bank - Indiana |    |                     |       |     | Next Check N | 0:               | 00000059 |
| Process Type                  | Process Pay | ments       |                  |    |                     |       |     |              |                  |          |
| Checks                        | Select All  | 🗌 Clear All | 日日 Layout        | Q, | Filter Records (F3) |       |     |              |                  |          |
| O ACH or NACHA                | To Process  | Date        | Record No.       | Pa | yee                 | Check | No. |              | Transaction Type | Amount   |
| O Positive Pay                |             |             |                  |    |                     |       |     |              |                  |          |
| Check Format                  |             |             |                  |    |                     |       |     |              |                  |          |
| Check Voucher Middle          |             |             |                  |    |                     |       |     |              |                  |          |
| Check Voucher Middle Overflow |             |             |                  |    |                     |       |     |              |                  |          |
|                               |             |             |                  |    |                     |       |     |              |                  |          |
|                               |             |             |                  |    |                     |       |     |              |                  |          |
|                               |             |             |                  |    |                     |       |     |              |                  |          |
| Check Printing Options        |             |             |                  |    |                     |       |     |              |                  |          |
| Print Company Name            |             |             |                  |    |                     |       |     |              |                  |          |
| Print Vendor Name             |             |             |                  |    |                     |       |     |              |                  |          |
| Print Check No.               |             |             |                  |    |                     |       |     |              |                  |          |
| Print Memo                    |             |             |                  |    |                     |       |     |              |                  |          |
| ⑦ ۞ ♀                         |             |             |                  |    |                     |       |     |              |                  |          |

ix. Processed transaction will be moved to Positive Pay process type

| Process Payments                     |               |                 |            |            |               |           |         |                |    | ^ □ ×    |
|--------------------------------------|---------------|-----------------|------------|------------|---------------|-----------|---------|----------------|----|----------|
|                                      |               |                 |            |            |               |           |         |                |    |          |
| Details                              |               |                 |            |            |               |           |         |                |    |          |
| Bank Account: 123452 v Bank          | Name: Chas    | se Bank - India | ana        |            | Next Check No | ):        | 0000060 | File Format    |    | ~        |
| Process Type                         | Process Pay   | ments           |            |            |               |           |         |                |    |          |
| O Checks                             | Select Al     | I 🗌 Clear All   | 88 Layout  | Q, Filter  | Records (F3)  |           |         |                |    |          |
| O ACH or NACHA                       | To Process    | Date            | Record No. | Payee      |               | Check No. |         | Transaction Ty | pe | Amount   |
| Positive Pay                         |               | 11/02/2015      | PAY-1      | BP Oil No  | rth West Ohio | 0000052   |         | AP Payment     |    | 3,237.19 |
| Check Format                         |               | 01/08/2016      | PAY-5      | Apple Spi  | ce Sales      | 00000051  |         | AP Payment     |    | 3,366.30 |
| Check Voucher Middle                 |               | 05/16/2016      | PAY-100    | Midwest    | Propane       | 0000054   |         | AP Payment     |    | 55.00    |
| Check Voucher Middle Overflow        | <b>&gt;</b>   | 05/16/2016      | PAY-133    | Brown Br   | other Farms   | 00000059  |         | AP Payment     |    | 35.00    |
|                                      |               | 05/16/2016      | PAY-135    | Hall Oil a | nd Gas        | 0000056   |         | AP Payment     |    | 40.00    |
|                                      |               |                 |            |            |               |           |         |                |    |          |
|                                      |               |                 |            |            |               |           |         |                |    |          |
| Check Printing Options               |               |                 |            |            |               |           |         |                |    |          |
| Print Company Name                   |               |                 |            |            |               |           |         |                |    |          |
| Print Vendor Name                    |               |                 |            |            |               |           |         |                |    |          |
| Print Check No.                      |               |                 |            |            |               |           |         |                |    |          |
| Print Memo                           |               |                 |            |            |               |           |         |                |    |          |
| 🕐 🕼 💡 🖂 Transaction is un-flagged fo | or processing | ş.              |            |            |               |           |         |                |    |          |

x. Select File Format Type and click Generate toolbar button and file should be downloaded.

| Details                       |                |                 |            |                        |            |                   |    |
|-------------------------------|----------------|-----------------|------------|------------------------|------------|-------------------|----|
| Bank Account: 123452 ~        | Bank Name: Cha | ise Bank - Indi | ana        | Next Check No          | : 00000060 | File Format testa |    |
| Process Type                  | Process Pa     | yments          |            |                        |            |                   |    |
| O Checks                      | Z Select A     | II 🗌 Clear All  | 88 Layout  | Q Filter Records (F3)  |            |                   |    |
| O ACH or NACHA                | To Process     | Date            | Record No. | Payee                  | Check No.  | Transaction Type  | Am |
| Positive Pay                  |                | 11/02/2015      | PAY-1      | BP Oil North West Ohio | 00000052   | AP Payment        | З, |
| Check Format                  |                | 01/08/2016      | PAY-5      | Apple Spice Sales      | 00000051   | AP Payment        | З, |
| Check Voucher Middle          |                | 05/16/2016      | PAY-100    | Midwest Propane        | 00000054   | AP Payment        |    |
| Check Voucher Middle Overflow | $\checkmark$   | 05/16/2016      | PAY-133    | Brown Brother Farms    | 00000059   | AP Payment        |    |
|                               |                | 05/16/2016      | PAY-135    | Hall Oil and Gas       | 00000056   | AP Payment        |    |
|                               |                |                 |            |                        |            |                   |    |
|                               |                |                 |            |                        |            |                   |    |
| Check Printing Options        |                |                 |            |                        |            |                   |    |
| Print Company Name            |                |                 |            |                        |            |                   |    |
| Print Vendor Name             |                |                 |            |                        |            |                   |    |
| Print Check No.               |                |                 |            |                        |            |                   |    |
| Print Memo                    |                |                 |            |                        |            |                   |    |

From Purchasing module click Process Payments.

i. Process Payments screen displays, select Bank Account and Transactions under bank account will be displayed

| rocess Payments   |              |             |               |               |                       |               |                |                  |         |
|-------------------|--------------|-------------|---------------|---------------|-----------------------|---------------|----------------|------------------|---------|
| Preview Close     |              |             |               |               |                       |               |                |                  |         |
| Details           |              |             |               |               |                       |               |                |                  |         |
| Bank Account: 11  | 3322         | ✓ Bank I    | Name: Wells   | Fargo Indiana |                       |               | Next Check     | No:              | 0000004 |
| Process Type      |              | Process Pay | /ments        |               |                       |               |                |                  |         |
| Checks            |              | Select Al   | I 🗌 Clear All | 믑 Layout      | Q Filter Records (F3) |               |                |                  |         |
| O ACH or NACH     | A            | To Process  | Date          | Record No.    | Payee                 | Check No.     |                | Transaction Type | Amount  |
| O Positive Pay    |              | ~           | 04/28/2016    | PAY-93        | Apple Spice Sales     | Auto-assigned | d. Click to ch | AP Payment       | 25.00   |
| Check Format      |              |             |               |               |                       |               |                |                  |         |
| Check Voucher Mid | dle          |             |               |               |                       |               |                |                  |         |
| Check Voucher Mid | dle Overflow |             |               |               |                       |               |                |                  |         |
|                   |              |             |               |               |                       |               |                |                  |         |
| Check Printing O  | ptions       |             |               |               |                       |               |                |                  |         |
| Print Company     | Name         |             |               |               |                       |               |                |                  |         |
| Print Vendor N    | ame          |             |               |               |                       |               |                |                  |         |
| Print Check No    |              |             |               |               |                       |               |                |                  |         |
| Print Memo        |              |             |               |               |                       |               |                |                  |         |
| 000               | Ready        |             |               |               |                       |               |                |                  |         |

ii. Select the transaction/s to be processed and click Preview toolbar button.

| Process Payments              |                       |                 |                     |                         |                  |          |
|-------------------------------|-----------------------|-----------------|---------------------|-------------------------|------------------|----------|
| Preview Close                 |                       |                 |                     |                         |                  |          |
| Details                       |                       |                 |                     |                         |                  |          |
| Bank Account: 113322          | V Bank Name: Well     | s Fargo Indiana |                     | Next C                  | heck No:         | 00000004 |
| Process Type                  | Process Payments      |                 |                     |                         |                  |          |
| Checks                        | Select All 🗌 Clear Al | I 🗄 Layout      | Q Filter Records (F | 3)                      |                  |          |
| O ACH or NACHA                | To Process Date       | Record No.      | Payee               | Check No.               | Transaction Type | Amount   |
| O Positive Pay                | 04/28/2016            | PAY-93          | Apple Spice Sales   | Auto-assigned. Click to | ch AP Payment    | 25.00    |
| Check Format                  |                       |                 |                     |                         |                  |          |
| Check Voucher Middle          |                       |                 |                     |                         |                  |          |
| Check Voucher Middle Overflow |                       |                 |                     |                         |                  |          |
|                               |                       |                 |                     |                         |                  |          |
| Check Printing Options        |                       |                 |                     |                         |                  |          |
| Print Company Name            |                       |                 |                     |                         |                  |          |
| ✓ Print Vendor Name           |                       |                 |                     |                         |                  |          |
| ✓ Print Check No.             |                       |                 |                     |                         |                  |          |
| ✓ Print Memo                  |                       |                 |                     |                         |                  |          |
|                               |                       |                 |                     |                         |                  |          |
| 🕐 💭 🖓 🖂 Ready                 |                       |                 |                     |                         |                  |          |

iii. The Report Viewer will open showing the Check Voucher Middle report.

| Report | Viewer        |               |                     |                   |                  |                   |             | × |
|--------|---------------|---------------|---------------------|-------------------|------------------|-------------------|-------------|---|
| Check  | Voucher Middl | e AP 🔀        |                     |                   |                  |                   |             |   |
| H      | 8             | M A Pa        | age 1 🔻             | of 1              | Pdf              | ~                 |             |   |
|        |               | Vendor: 00    | 01005004            | Apple Spice Sales |                  | Account: 15935782 | 46          |   |
|        |               | Bill Id       | Invoice No.         | Date              | Comment          | Amount Discount   | Paid Amount |   |
|        |               | Check Ar      | nount:              | **25.00           | Date: 04/28/2016 | Check No.: 00000  | 004         |   |
|        |               | Twenty-Five a | nd 00/100 * * * * * |                   |                  |                   |             |   |

iv. Click Print button to open the Print Dialog box and the Print Check Verification screen.

| k Voucher Middle | AP 🗵           | 1 • of    | 1              | Pdf .            | •                   |                  |  |
|------------------|----------------|-----------|----------------|------------------|---------------------|------------------|--|
|                  | Vendor: 000100 | 5004 App  | le Spice Sales | Comment          | Account: 1593578246 | 6<br>Paid Amount |  |
|                  | BL-94          | 8899      | 04/28/2016     |                  | 25.00 0.00          | 25.00            |  |
|                  |                |           |                |                  |                     |                  |  |
|                  | Check Amoun    | ıt: **25. | 00             | Date: 04/28/2016 | Check No.: 000000   | 04               |  |
|                  |                |           |                |                  |                     |                  |  |
|                  |                |           |                |                  |                     |                  |  |
|                  |                |           |                |                  |                     |                  |  |

v. In the Print Dialog box click Cancel button.

| Print            |                          |
|------------------|--------------------------|
| Total: 1 sheet o | f paper                  |
|                  | Print Cancel             |
| tination         | UDENNIS\Brother DCP      |
|                  | Change                   |
|                  | <ul> <li>All</li> </ul>  |
|                  | 🔘 e.g. 1-5, 8, 11-13     |
|                  | 1 + -                    |
| er size          | Letter                   |
| ty               | 1200 dpi 💌               |
| tions            | Fit to page              |
|                  | Two-sided                |
| Drint using out  | am dialog (Ctrl+Shift+D) |
|                  |                          |
|                  |                          |

vi. In the Print Check Verification screen click Commit toolbar button.

| rint Check Verification                     |            |            |           |                   | ^      |
|---------------------------------------------|------------|------------|-----------|-------------------|--------|
| Commit Close                                |            |            |           |                   |        |
| Details                                     |            |            |           |                   |        |
| Printed Checks                              |            |            |           |                   |        |
| 🗹 Fail All 🗌 Fail None                      |            |            |           |                   |        |
| Fail Reason                                 | Record No. | Date       | Check No. | Payee             | Amount |
| Enter reason why the check failed to print. | PAY-93     | 04/28/2016 | 00000004  | Apple Spice Sales | 25.00  |
|                                             |            |            |           |                   |        |
|                                             |            |            |           |                   |        |
|                                             |            |            |           |                   |        |

- In the Print Check Verification screen, you will have to specify whether the printing of check was a success or it failed.
  1. If the check printing was a success, see Printing of Check is successful.
  2. If the check printing failed, see Printing of Check failed.

vii. Close the Check Voucher Middle report by clicking the **x button** on the **Check Voucher Middle tab** to close the said report or click the **X button** at the top right corner of the **Report Viewer** to close all reports.

| Report Viewer   |                  |                        |                    |                  |                               |                      | ×   |
|-----------------|------------------|------------------------|--------------------|------------------|-------------------------------|----------------------|-----|
| Check Voucher N | /iddle AP 🗵      |                        |                    |                  |                               | 4                    |     |
| A O             |                  | Page 1 🔻               | of 1 🕨 M           | Pdf *            |                               |                      |     |
|                 |                  |                        |                    |                  |                               |                      |     |
|                 |                  |                        |                    |                  |                               |                      |     |
|                 | Vendor:          | 0001005003             | Midwest Propane    |                  | Account:                      |                      |     |
|                 | Bill Id<br>BL-93 | Invoice No.<br>321     | Date<br>04/27/2016 | Comment          | Amount Discount<br>14.00 0.00 | Paid Amount<br>14.00 |     |
|                 |                  |                        |                    |                  |                               |                      |     |
|                 |                  |                        |                    |                  |                               |                      |     |
|                 |                  |                        |                    |                  |                               |                      |     |
|                 |                  |                        |                    |                  |                               |                      |     |
|                 | Chool            | k Amount               | **14.00            | Data: 04/27/2016 | Check No : 000200             | 0.05                 |     |
|                 | Check            | k Alloullt.            | 14.00              | Date. 04/2//2010 | CHECK NO 000200               | 105                  |     |
|                 |                  |                        |                    |                  |                               |                      |     |
|                 |                  |                        |                    |                  |                               |                      |     |
|                 |                  |                        |                    |                  |                               |                      |     |
|                 | Fourteen a       | and 00/100 * * * * * * |                    |                  |                               |                      |     |
|                 |                  |                        |                    |                  |                               |                      |     |
| 4               |                  |                        |                    |                  |                               |                      | - F |

viii. Once the Report Viewer is closed, Process Payment screen will still be open and transaction processed will removed from checks process type

| Process Payments              |                  |                      |                |           |                  | ~ □ ×   |
|-------------------------------|------------------|----------------------|----------------|-----------|------------------|---------|
| Preview Close                 |                  |                      |                |           |                  |         |
| Details                       |                  |                      |                |           |                  |         |
| Bank Account: 113322          | ✓ Bank Name:     | Wells Fargo Indiana  |                |           | Next Check No:   | 0000005 |
| Process Type                  | Process Payments |                      |                |           |                  |         |
| Checks                        | Select All       | Clear All 🔠 🗄 Layout | Q Filter Recor | rds (F3)  |                  |         |
| O ACH or NACHA                | To Process Date  | Record No.           | Payee          | Check No. | Transaction Type | Amount  |
| O Positive Pay                |                  |                      |                |           |                  |         |
| Check Format                  |                  |                      |                |           |                  |         |
| Check Voucher Middle          |                  |                      |                |           |                  |         |
| Check Voucher Middle Overflow |                  |                      |                |           |                  |         |
|                               |                  |                      |                |           |                  |         |
| Check Printing Options        |                  |                      |                |           |                  |         |
| Print Company Name            |                  |                      |                |           |                  |         |
| Print Vendor Name             |                  |                      |                |           |                  |         |
| Print Check No.               |                  |                      |                |           |                  |         |
| ✓ Print Memo                  |                  |                      |                |           |                  |         |
|                               |                  |                      |                |           |                  |         |
| 🕐 🕼 🦞 🖂 Ready                 |                  |                      |                |           |                  |         |

ix. Processed transaction will be moved to Positive Pay process type

| Process Payments              |              |                |            |    |                     |         |               |                  | ^ □ ×  |
|-------------------------------|--------------|----------------|------------|----|---------------------|---------|---------------|------------------|--------|
|                               |              |                |            |    |                     |         |               |                  |        |
| Details                       |              |                |            |    |                     |         |               |                  |        |
| Bank Account: 113322 v Ban    | k Name: Well | s Fargo Indiar | na         |    | Next Check No:      |         | 00000005 File | Format           | ~      |
| Process Type                  | Process Pay  | ments          |            |    |                     |         |               |                  |        |
| O Checks                      | Select Al    | I 🗌 Clear All  | 🗄 Layout   | Q, | Filter Records (F3) |         |               |                  |        |
| O ACH or NACHA                | To Process   | Date           | Record No. | Pa | yee                 | Check N | lo.           | Transaction Type | Amount |
| Positive Pay                  | ~            | 04/28/2016     | PAY-93     | Ap | ple Spice Sales     | 000000  | 04            | AP Payment       | 25.00  |
| Check Format                  |              |                |            |    |                     |         |               |                  |        |
| Check Voucher Middle          |              |                |            |    |                     |         |               |                  |        |
| Check Voucher Middle Overflow |              |                |            |    |                     |         |               |                  |        |
|                               |              |                |            |    |                     |         |               |                  |        |
| Check Printing Options        |              |                |            |    |                     |         |               |                  |        |
| Print Company Name            |              |                |            |    |                     |         |               |                  |        |
| ✓ Print Vendor Name           |              |                |            |    |                     |         |               |                  |        |
| Print Check No.               |              |                |            |    |                     |         |               |                  |        |
| ✓ Print Memo                  |              |                |            |    |                     |         |               |                  |        |
|                               |              |                |            |    |                     |         |               |                  |        |
| 🕐 🗘 🖗 🖂 Ready                 |              |                |            |    |                     |         |               |                  |        |

x. <u>Select File Format Type and click Generate toolbar button and file should be downloaded.</u>

| Bank Account: 113322 V Ban                                                                                                    | nk Name: Well | s Fargo India | าล         | Next Check No:        | 000000    | )5 File Format testa |    |
|----------------------------------------------------------------------------------------------------|---------------|---------------|------------|-----------------------|-----------|----------------------|----|
| Process Type                                                                                                    | Process Pag   | ments         |            |                       |           | -                    |    |
| O Checks                                                                                                    | Select Al     | I 🗌 Clear All | 믑 Layout   | Q Filter Records (F3) |           |                      |    |
| O ACH or NACHA                                                                                                    | To Process    | Date          | Record No. | Payee                 | Check No. | Transaction Type     | Am |
| Positive Pay                                                                                                    | ~             | 04/28/2016    | PAY-93     | Apple Spice Sales     | 00000004  | AP Payment           |    |
| Check Format<br>Check Voucher Middle<br>Check Voucher Middle Overflow                                                                                                    |               |               |            |                       |           |                      |    |
| Check Format<br>Check Voucher Middle<br>Check Voucher Middle Overflow                                                                                                    |               |               |            |                       |           |                      |    |
| Check Format Check Voucher Middle Check Voucher Middle Overflow Check Printing Options V Print Company Name                                                                               |               |               |            |                       |           |                      |    |
| Check Format Check Voucher Middle Check Voucher Middle Overflow Check Printing Options Check Printing Options Print Company Name Print Company Name Print Company Name Print Company Name |               |               |            |                       |           |                      |    |
| Check Format Check Voucher Middle Check Voucher Middle Overflow Check Printing Options © Print Company Name © Print Vendor Name © Print No.                                               |               |               |            |                       |           |                      |    |

## From Purchasing module click **Process Payments**.

ii.

i. Process Payments screen displays, select Bank Account and Transactions under bank account will be displayed

| Details                     |             |              |                 |                 |                         |            |                |             |
|-----------------------------|-------------|--------------|-----------------|-----------------|-------------------------|------------|----------------|-------------|
| Bank Account 001122         | ✓ Bank      | Name: Mid    | west America FC | U               | Next                    | t Check No |                | 0000002     |
| Process Type                | Process Pay | /ments       |                 |                 |                         |            |                |             |
| Checks                      | Select Al   | I 🗌 Clear Al | I III View      | Filter (F3)     |                         |            |                | К.Я.<br>2 Ч |
| O ACH or NACHA              | To Process  | Date         | Record No.      | Payee           | Check No.               | Tr         | ansaction Type | Amount      |
| O Positive Pay              | ~           | 7/26/2017    | PAY-241         | Midwest Propane | Auto-assigned. Click to | o chan Al  | Payment        | 173.21      |
| Check Format                |             |              |                 |                 |                         |            |                |             |
| Check Voucher Middle AP     |             |              |                 |                 |                         |            |                |             |
|                             |             |              |                 |                 |                         |            |                |             |
|                             |             |              |                 |                 |                         |            |                |             |
|                             |             |              |                 |                 |                         |            |                |             |
|                             |             |              |                 |                 |                         |            |                |             |
| Check Printing Options      |             |              |                 |                 |                         |            |                |             |
| Print Company Name          |             |              |                 |                 |                         |            |                |             |
| Print Vendor Name           |             |              |                 |                 |                         |            |                |             |
| Print Check No.             |             |              |                 |                 |                         |            |                |             |
| Print Memo                  |             |              |                 |                 |                         |            |                |             |
| 2 D Q Ready                 |             |              |                 |                 |                         |            |                |             |
|                             |             |              |                 |                 |                         |            |                |             |
| Select the transaction/s to | be pro      | cesse        | d and clic      | ck Preview      | toolbar button          | ۱.         |                |             |
| Process Payments            |             |              |                 |                 |                         |            |                | ^ □ ×       |
| Preview Close               |             |              |                 |                 |                         |            |                |             |
| Details                     |             |              |                 |                 |                         |            |                |             |
| Bank Account 001122         | ✓ Bank      | Name: Mid    | west America FC | U               | Next                    | t Check No |                | 00000002    |

| Bank Account 001122                                                    | ✓ Bank      | Name: Midv    | vest America F | U               | Next Check                   | No               | 0000000     |
|------------------------------------------------------------------------|-------------|---------------|----------------|-----------------|------------------------------|------------------|-------------|
| Process Type                                                           | Process Pay | /ments        |                |                 |                              |                  |             |
| Ocean Checks                                                           | Select Al   | I 🗌 Clear All | 88 View        | Filter (F3)     |                              |                  | K 7<br>12 S |
| O ACH or NACHA                                                         | To Process  | Date          | Record No.     | Payee           | Check No.                    | Transaction Type | Amount      |
| O Positive Pay                                                         |             | 7/26/2017     | PAY-241        | Midwest Propane | Auto-assigned. Click to chan | AP Payment       | 173.2       |
| Check Format                                                           |             |               |                |                 |                              |                  |             |
| Check Voucher Middle AP                                                |             |               |                |                 |                              |                  |             |
|                                                                        |             |               |                |                 |                              |                  |             |
|                                                                        |             |               |                |                 |                              |                  |             |
|                                                                        |             |               |                |                 |                              |                  |             |
| Charle Brintian Ontinen                                                |             |               |                |                 |                              |                  |             |
| A FILL A FILL AND A TRACTAGE                                           |             |               |                |                 |                              |                  |             |
| Check Frinting Options                                                 |             |               |                |                 |                              |                  |             |
| Print Company Name                                                     |             |               |                |                 |                              |                  |             |
| Print Company Name Print Vendor Name                                   |             |               |                |                 |                              |                  |             |
| Print Company Name Print Vendor Name Print Vendor Name Print Check No. |             |               |                |                 |                              |                  |             |

iii. The Report Viewer will open showing the Check Voucher Middle report.

| report viewer - Check voucher middle A | <b>*</b>                                                  |                                  |   |
|----------------------------------------|-----------------------------------------------------------|----------------------------------|---|
| Archive Close                          |                                                           |                                  |   |
| H B S K 4 Page                         | 1 * of 1 > H 🗄 🛱 Pdr *                                    |                                  |   |
|                                        |                                                           |                                  | Î |
|                                        | Vendor: 0001005003 Midwest Propane                        | Account:                         |   |
|                                        | Bill Id Invoice No. Date Commen<br>BL-281 0158 07/28/2017 | Amount Disc/Interest Paid Amount |   |
|                                        |                                                           |                                  |   |
|                                        | Check Amount: **17321 Date:                               | 0726/2017 Check No.: 00000002    |   |
|                                        | One Hundred Seventy-Three and 21/100                      |                                  |   |
|                                        | Fort Wayne Offic<br>550 Mann<br>Fort Wayne, IN 46004      | 0726/2017 ***173.21              |   |
| 7 ft C 🖂 Rearty                        |                                                           |                                  | • |
| · · · · · · · · · · · · · · · · · · ·  |                                                           |                                  |   |

iv. Click Print button to open the Print Dialog box and the Print Check Verification screen.

| Archive Close |                                                                                                    |   |
|---------------|----------------------------------------------------------------------------------------------------|---|
|               | ige 1 v of 1 k H 🗒 🖏 Pdf v                                                                                                    |   |
|               | Windor:         000105003         Midwest Propane         Account:           Bit M         Invoice No.         Date         Comment         Annount Dischterest Paid Annount           Bit 281         0156         07262017         173.21         0.00         173.21 | * |
|               | Check Amount: **173.21 Date: 07/26/2017 Check No.: 00000002                                                                                                    |   |
|               | One Hundrad Seventy-Time and 21/150 ************************************                                                                                                    |   |
| ? 🕼 🖓 🖂 Ready |                                                                                                    | ÷ |

v. In the Print Dialog box click Cancel button.

| Print               |              |
|---------------------|--------------|
| 0                   | if paper     |
|                     | Print Cancel |
| Chaose              | irother DCP  |
| e ar                |              |
| © eg. 1-5, 8, 11-13 |              |
| 1                   |              |
| Fit to page         |              |
| Two-sided           |              |
| ngs                 |              |
| em dialog (Ctrl+Sh  | .ft+P)       |
|                     |              |
|                     |              |
|                     |              |
|                     |              |
|                     |              |
|                     |              |
|                     |              |
|                     |              |
|                     |              |

vi. In the Print Check Verification screen click Commit toolbar button.

| Pr | int C | Check Verification                          |            |           |           |                 | ^ X    |
|----|-------|---------------------------------------------|------------|-----------|-----------|-----------------|--------|
| C  | omm   | nit Close                                   |            |           |           |                 |        |
| ſ  | Detai | ilis                                        |            |           |           |                 |        |
|    | Prin  | nted Checks                                 |            |           |           |                 |        |
|    | √ F   | Fail All 🔄 Fail None                        |            |           |           |                 |        |
|    | Fail  | Reason                                      | Record No. | Date      | Check No. | Payee           | Amount |
|    |       | Enter reason why the check failed to print. | PAY-241    | 7/26/2017 | 0000002   | Midwest Propane | 173.21 |
|    |       |                                             |            |           |           |                 |        |
|    |       |                                             |            |           |           |                 |        |
|    |       |                                             |            |           |           |                 |        |
|    |       |                                             |            |           |           |                 |        |
|    |       |                                             |            |           |           |                 |        |
|    |       |                                             |            |           |           |                 |        |
|    |       |                                             |            |           |           |                 |        |
|    |       |                                             |            |           |           |                 |        |
|    |       |                                             |            |           |           |                 |        |
|    |       |                                             |            |           |           |                 |        |
| L  |       |                                             |            |           |           |                 |        |
| 3  |       | D 🖓 Ready                                   |            |           |           |                 |        |

- In the Print Check Verification screen, you will have to specify whether the printing of check was a success or it failed.
  1. If the check printing was a success, see Printing of Check is successful.
  2. If the check printing failed, see Printing of Check failed.
  vii. Close the Check Voucher Middle report by clicking the x button on the Check Voucher Middle tab to close the said report or click the X button at the top right corner of the Report Viewer to close all reports.

| Report | Viewer - Check Voucher Middle AP |                                                                                          | ^ <b>□</b>        |   |
|--------|----------------------------------|------------------------------------------------------------------------------------------|-------------------|---|
|        |                                  |                                                                                          | 1                 | 1 |
| H      | B B K 4 Page                     | 1 v of 1 N E B Pdf v                                                                     |                   |   |
|        |                                  | Vendor: 0001005003 Midwest Propane Accos                                                 | unt:              |   |
|        |                                  | B-281 0159 07/26/2017                                                                    | 172 21            |   |
|        |                                  | Check Amount: "172.21 Date: 0726/2017 Che                                                | eck No.: 00000002 |   |
|        |                                  | Une Publied Sweeting-Integrate and 2 (100)<br>Fort Wagnes Offic<br>Fort Wagnes, IN 46004 | 2017 ***173.21    |   |
| ? 0    | 🕽 🖓 🖂 Ready                      |                                                                                          |                   |   |
|        |                                  |                                                                                          |                   | - |

viii. Once the Report Viewer is closed, Process Payment screen will still be open and transaction processed will removed from checks process type

| Process Payments           |                   |                  |             |           |              |                  | ^ □ ×      |
|----------------------------|-------------------|------------------|-------------|-----------|--------------|------------------|------------|
|                            |                   |                  |             |           |              |                  |            |
| Details                    |                   |                  |             |           |              |                  |            |
| Bank Account 001122        | V Bank Name: Midv | vest America FCI | J           |           | Next Check N | 0                | 0000002    |
| Process Type               | Process Payments  |                  |             |           |              |                  |            |
| Checks                     | Select All        | 88 View          | Filter (F3) |           |              |                  | К.Я<br>И Ч |
| ACH or NACHA               | To Process Date   | Record No.       | Payee       | Check No. |              | Transaction Type | Amount     |
|                            |                   |                  |             |           |              |                  |            |
| Check Printing Options     |                   |                  |             |           |              |                  |            |
| Print Company Name         |                   |                  |             |           |              |                  |            |
| Print Vendor Name          |                   |                  |             |           |              |                  |            |
| Print Check No. Print Memo |                   |                  |             |           |              |                  |            |
| ? 🔘 💡 🖂 Print job started. |                   |                  |             |           |              |                  |            |

ix. Processed transaction will be moved to Positive Pay process type

| Process Payments                    |               |             |                |                 |           |                  | ^ □ X      |
|-------------------------------------|---------------|-------------|----------------|-----------------|-----------|------------------|------------|
|                                     |               |             |                |                 |           |                  |            |
| Details                             |               |             |                |                 |           |                  |            |
| Bank Account 001122                 | ~ B           | nk Name: M  | Aidwest Americ | a FCU           |           | File Format      | ~          |
| Process Type                        | Process Pay   | ments Arc   | hive File      |                 |           |                  |            |
| O Checks                            | Select Al     | 🗌 Clear All | 88 View        | Filter (F3)     |           |                  | 5.7<br>2 1 |
| O ACH or NACHA                      | To Process    | Date        | Record No.     | Payee           | Check No. | Transaction Type | Amount     |
| Positive Pay                        |               | 7/10/2017   | PAY-240        | ABC Trucking    | 0000001   | AP Payment       | 11,093.22  |
| Check Format                        | ~             | 7/26/2017   | PAY-241        | Midwest Propane | 0000002   | AP Payment       | 173.21     |
| Check Voucher Middle AP             |               |             |                |                 |           |                  |            |
|                                     |               |             |                |                 |           |                  |            |
|                                     |               |             |                |                 |           |                  |            |
|                                     |               |             |                |                 |           |                  |            |
|                                     |               |             |                |                 |           |                  |            |
| Check Printing Options              |               |             |                |                 |           |                  |            |
| Print Company Name                  |               |             |                |                 |           |                  |            |
| Print Vendor Name                   |               |             |                |                 |           |                  |            |
| Print Check No.                     |               |             |                |                 |           |                  |            |
| ✓ Print Memo                        |               |             |                |                 |           |                  |            |
|                                     |               |             |                |                 |           |                  |            |
| r 🚽 y 🖂 Transaction is un-flagged f | or processing |             |                |                 |           |                  |            |

x. <u>Select File Format Type and click Generate toolbar button and file should be downloaded.</u>

| Credit Card Reconciliation    | Process Payments                       |               |              |               |                 |           |                      | ~ □ ×                   |
|-------------------------------|----------------------------------------|---------------|--------------|---------------|-----------------|-----------|----------------------|-------------------------|
| 🖵 Inventory                   | Generate Close                         |               |              |               |                 |           |                      |                         |
| Purchasing (Accounts Payable) | Details                                |               |              |               |                 |           |                      |                         |
| Purchase Orders               | Bank Account 001122                    | ~ E           | Bank Name:   | Midwest Ameri | ca FCU          |           | File Format Positive | Confirmation ~          |
| Voucher Batch Entry           | Process Type                           | Process Pa    | syments An   | thive File    |                 |           |                      |                         |
| Vouchers                      | O Checks                               | Select A      | NI 🗌 Clear A | 88 View       | Filter (F3)     |           |                      | 53                      |
| Batch Posting                 | ACH or NACHA                           | To Process    | Date         | Record No.    | Payee           | Check No. | Transaction Type     | Amount                  |
| Pay Vouchers                  | Positive Pay                           |               | 7/10/2017    | PAY-240       | ABC Trucking    | 00000001  | AP Payment           | 11,093.22               |
| Pay Voucher Details           | Check Format                           |               | 7/26/2017    | PAY-241       | Midwest Propane | 00000002  | AP Payment           | 173.21                  |
| Process Payments              | Check Voucher Middle AP                |               |              |               |                 |           |                      |                         |
| Import Vouchers from Origin   |                                        |               |              |               |                 |           |                      |                         |
| 1099                          |                                        |               |              |               |                 |           |                      |                         |
| Buyers                        |                                        |               |              |               |                 |           |                      |                         |
| Liens                         |                                        |               |              |               |                 |           |                      |                         |
| Vendors                       | Check Printing Options                 |               |              |               |                 |           |                      |                         |
| 📮 Reports                     | Print Company Name                     |               |              |               |                 |           |                      |                         |
| Sales (Accounts Receivable)   | Print Vendor Name                      |               |              |               |                 |           |                      |                         |
| 📮 Payroll                     | Print Check No.                        |               |              |               |                 |           |                      |                         |
| Notes Receivable              | Print Memo                             |               |              |               |                 |           |                      |                         |
| Contract Management           | ?                                      | for processin | g.           |               |                 |           |                      |                         |
| Risk Management               |                                        |               |              |               |                 |           |                      |                         |
| Ticket Management             |                                        |               |              |               |                 |           |                      |                         |
|                               | *                                      |               |              |               |                 |           |                      |                         |
|                               |                                        |               |              |               |                 | 98,860.00 |                      |                         |
|                               | Company of Location: 0001 - Fort Wayne |               |              |               |                 |           | Copyrigh             | t © 2017 iRely, All rig |
| 4016_PositiveConficsv         |                                        |               |              |               |                 |           |                      |                         |

xi. Transaction should be moved to Archive File Tab and tagged as committed

| Process Payments                    |                 |                     |                           |                        |             |             | ^ □ ×         |
|-------------------------------------|-----------------|---------------------|---------------------------|------------------------|-------------|-------------|---------------|
| Retrieve File Regenerate Close      |                 |                     |                           |                        |             |             |               |
| Details                             |                 |                     |                           |                        |             |             |               |
| Bank Account 001122                 | v Bank N        | lame: Midwest       | America FCU               |                        | File Format | Positive Co | onfirmation ~ |
| Process Type                        | Process Payment | ts Archive File     |                           |                        |             |             |               |
| O Checks                            | Date            | Record No.          | Payee                     | Transaction Type       |             | Amount      | Committed     |
| ACH or NACHA     Positive Pay       | Batch Log ID    | : 36 - 07/26/2017 - | 4016_PositiveConfirmation | _2017_07_26_035749.csv |             |             |               |
|                                     | 2017-07-2       | PAY-241             | Midwest Propane           | AP Payment             |             | 173.21      | ~             |
| Check Voucher Middle AP             |                 |                     |                           |                        |             |             |               |
|                                     |                 |                     |                           |                        |             |             |               |
|                                     |                 |                     |                           |                        |             |             |               |
|                                     |                 |                     |                           |                        |             |             |               |
|                                     |                 |                     |                           |                        |             |             |               |
| Check Printing Options              |                 |                     |                           |                        |             |             |               |
| Print Company Name                  |                 |                     |                           |                        |             |             |               |
| Print Vendor Name                   |                 |                     |                           |                        |             |             |               |
| Print Check No.                     |                 |                     |                           |                        |             |             |               |
| Print Memo                          |                 |                     |                           |                        |             |             |               |
| ? 🔘 💡 🖂 Transaction is un-flagged f | for processing. |                     |                           |                        |             |             |               |

xii. Click Retrieve Toolbar button to retrieve generated file

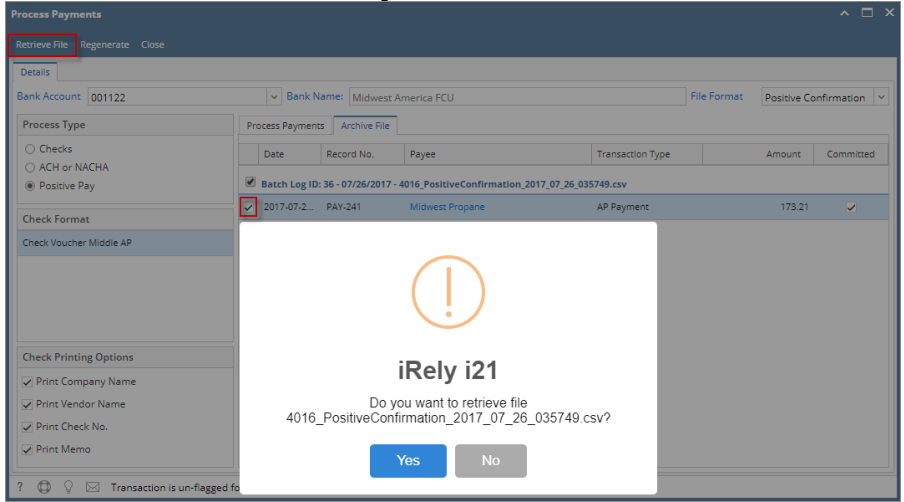

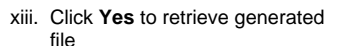

| inc inc                       |                                           |                                 |                               |                    |                    |                          |
|-------------------------------|-------------------------------------------|---------------------------------|-------------------------------|--------------------|--------------------|--------------------------|
| Credit Card Reconciliation    | Process Payments                          |                                 |                               |                    |                    | ^ □ ×                    |
| 🖵 Inventory                   | Retrieve File Regenerate Close            |                                 |                               |                    |                    |                          |
| Purchasing (Accounts Payable) | Details                                   |                                 |                               |                    |                    |                          |
| Purchase Orders               | Bank Account 001122                       | v Bank Name: Midwest /          | America FCU                   | FI                 | le Format Positive | Confirmation v           |
| Voucher Batch Entry           | Process Type                              | Process Payments Archive File   |                               |                    |                    |                          |
| Vouchers                      | Checks                                    | Data Record No.                 | Pavea                         | Transaction Type   | Amoun              | Committed                |
| Batch Posting                 | ACH or NACHA                              |                                 | rojec                         | The doction type   |                    | committee                |
| Pay Vouchers                  | Positive Pay                              | Batch Log ID: 36 - 07/26/2017 - | 4016_PositiveConfirmation_201 | 7_07_26_035749.csv |                    |                          |
| Pay Voucher Details           | Check Format                              | ✓ 2017-07-2 PAY-241             | Midwest Propane               | AP Payment         | 173.               | 21 🗸                     |
| Process Payments              | Check Voucher Middle AP                   |                                 |                               |                    |                    |                          |
| Import Vouchers from Origin   |                                           |                                 |                               |                    |                    |                          |
| 1099                          |                                           |                                 |                               |                    |                    |                          |
| Buyers                        |                                           |                                 |                               |                    |                    |                          |
| Liens                         |                                           |                                 |                               |                    |                    |                          |
| Vendors                       | Check Printing Options                    |                                 |                               |                    |                    |                          |
| 📮 Reports                     | Print Company Name                        |                                 |                               |                    |                    |                          |
| Sales (Accounts Receivable)   | Print Vendor Name                         |                                 |                               |                    |                    |                          |
| 📮 Payroli                     | Print Check No.                           |                                 |                               |                    |                    |                          |
| Notes Receivable              | Print Memo                                |                                 |                               |                    |                    |                          |
| Contract Management           | ? 🗊 🖓 🖂 Transaction is un-flagged         | for processing.                 |                               |                    |                    |                          |
| Risk Management               |                                           |                                 |                               |                    |                    |                          |
| 📮 Ticket Management           |                                           |                                 |                               |                    |                    |                          |
|                               |                                           |                                 |                               |                    |                    |                          |
|                               |                                           |                                 |                               | 98,860.00          |                    |                          |
|                               | Company: 01   Location: 0001 - Fort Wayne | •                               |                               |                    | Copyrig            | ht © 2017 iRely, All rig |
| 4016_PositiveConficsv         |                                           |                                 |                               |                    |                    |                          |